# Telefonkonferens

I 3Växel Telefonkonferens kan både interna och externa deltagare vara med. Vi kan erbjuda konferensnummer från olika svenska riktnummerområden och man ringa in till telefonkonferenserna både från Sverige och från utlandet. Varje deltagare som ringer in till konferensen betalar sin samtalskostnad.

| Lägga till möte          | 1 |
|--------------------------|---|
| Delta i telefonkonferens | 4 |

#### Boka och lägga till ett telefonmöte

- 1 Klicka på Konferenser på menyraden.
- 2 Klicka på Lägg till möte.

|         |              |              |              |                |                     |                 |  |            | Administratörsv | vy An        |
|---------|--------------|--------------|--------------|----------------|---------------------|-----------------|--|------------|-----------------|--------------|
| Hem     | Inkorg       | Tjänster     | Kontakter    | Konferense     | r Samtalshistorik   | Grupplogg       |  | Inloggad s | som 467930001   | <b>191</b> L |
|         | renser       |              |              |                |                     |                 |  |            |                 |              |
| Konter  |              |              |              |                |                     |                 |  |            |                 |              |
| Kontei  |              |              |              |                |                     |                 |  |            |                 |              |
| Alla mà | itestider so | om visas ned | dan är juste | rade efter din | aktuella tidszon: E | urope/Stockholn |  |            |                 |              |
| Alla mö | itestider so | om visas ned | dan är juste | rade efter din | aktuella tidszon: E | urope/Stockholn |  |            |                 |              |
| Alla mö | itestider so | om visas ned | dan är juste | rade efter din | aktuella tidszon: E | urope/Stockholn |  |            |                 |              |

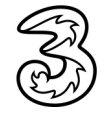

- 3 Namnge mötet.
- 4 Ange datum, starttid och hur lång tid telefonkonferensen ska vara.
- 5 Ska mötet upprepas öppnar du listrutan **Upprepa** och väljer önskat intervall.
- 6 Vill du att alla deltagare får en påminnelse via kalender och/eller SMS väljer du hur långt i förväg som påminnelsen ska komma.

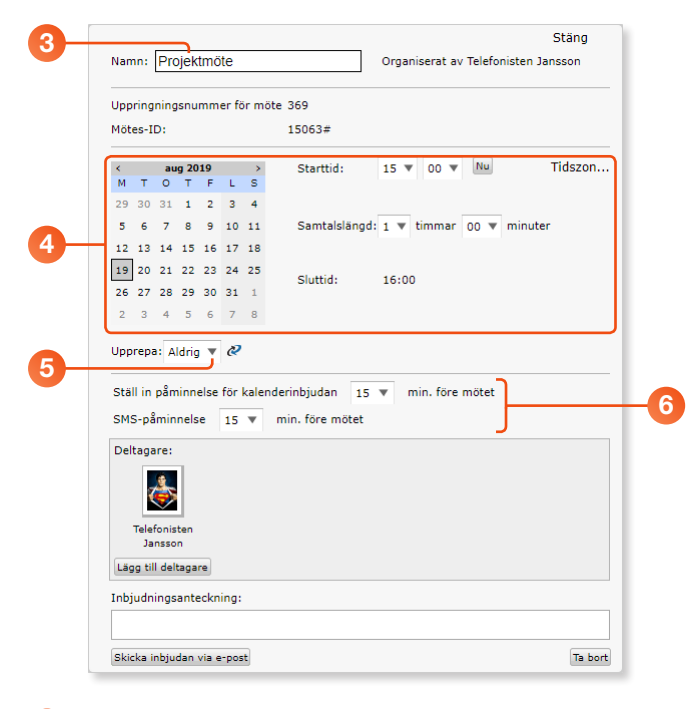

- Klicka på Lägg till deltagare för att lägga till de personer som ska vara med.
- 8 Skriv en del av namnet och klicka sedan på kontakten för att lägga till den.

Vill du lägga till en extern deltagare kan du skriva ett namn, en e-postadress eller ett telefonnummer. Klicka på **Lägg till extern deltagare**. I fönstret som visas fyller du i deltagarens för- och efternamn, e-postadress och mobiltelefonnummer (använd formatet 07xxxxxxx). Klicka på **Lägg till**.

9 Upprepa för de personer som ska vara med på mötet.

| Z       3       4       5       6         Upprepa:       Lägg till deltagare       Lägg till opa mötsdeltagare genom att användarnamn         Stall in påminnelse for SMS-påminnelse for SMS-påminnelse | Lägg till deltagare som att ange e-postadress, telefonnummer eller användarnamn<br>Eva Inga matchningar för Eva Lägg till extern deltagare får du ange e-postadress och mobiltelefon så att deltagaren får en inbjudan via mejl och SMS. | Lägg till extern deltagare       %         Förnamn:       *         Eva       *         Efternamn:       *         Bepost:       *         eva@docendo.se       *         Jobbtelefon:       *         pros200000       *         Ør Kom ihåg kontakt       Lägg till |
|----------------------------------------------------------------------------------------------------|----------------------------------------------------------------------------------------------------|----------------------------------------------------------------------------------------------------|
|----------------------------------------------------------------------------------------------------|----------------------------------------------------------------------------------------------------|----------------------------------------------------------------------------------------------------|

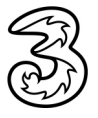

- 🔟 I rutan Inbjudningsanteckning kan du skriva en anteckning till mötet.
- 1 Klicka på Skicka inbjudan via e-post för att skicka inbjudan till alla deltagare. Klicka på OK när ett meddelande visas.
- 5 Stäng fönstret genom att klicka på Stäng högst upp i fönstret.

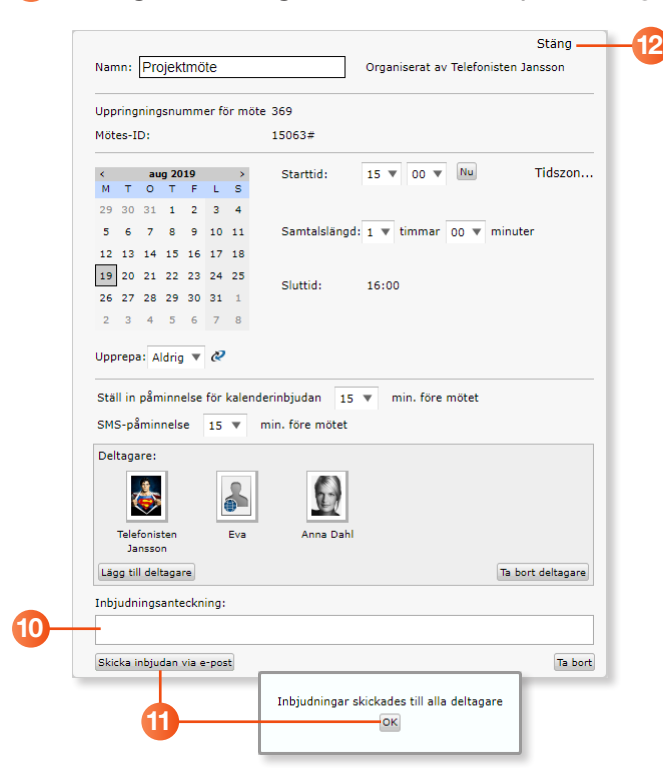

När mötet är klart visas det på sidan **Konferenser**. Du kan klicka på det för att öppna det.

| නි 3Vä                                                                                                    | el         |           |             |                 |                 |                                   |  |  |  |
|----------------------------------------------------------------------------------------------------|------------|-----------|-------------|-----------------|-----------------|-----------------------------------|--|--|--|
|                                                                                                    |            |           |             |                 |                 | Administratörsvy Användarvy       |  |  |  |
| iem Inko                                                                                                    | g Tjänster | Kontakter | Konferenser | Samtalshistorik | Grupplogg       | Inloggad som 46793000191 Logga ut |  |  |  |
| Konferenser Hjälp Alla mötestider som visas nedan är justerade efter din aktuella tidszon: Europe/Stockholm Liaeo till möta |            |           |             |                 |                 |                                   |  |  |  |
| Namn                                                                                                    | Datu       | m Sta     | rttid Slu   | uttid Org       | ganisatör       |                                   |  |  |  |
|                                                                                                    |            |           |             | -               | Informitation . |                                   |  |  |  |

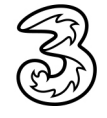

#### Delta i telefonkonferens

- 1 Klicka på **Konferenser** på menyraden.
- 2 Välj om du vill ansluta till mötet på Softphone eller på mobiltelefonen.
- 3 Klicka på Anslut till mötet.

|   | ₿ 3V                                       | Administratörsvy                           | Användarvy       |                                         |               |                  |                                 |                         |             |
|---|--------------------------------------------|--------------------------------------------|------------------|-----------------------------------------|---------------|------------------|---------------------------------|-------------------------|-------------|
|   | Hem In                                     | korg Tjänster                              | Kontakter Ko     | onferenser Sar                          | ntalshistorik | Grupplogg        |                                 | Inloggad som 4679300019 | 91 Logga ut |
|   | Konferenser                                |                                            |                  |                                         |               |                  |                                 |                         |             |
| 3 | Mötet Proje<br>Alla mötest<br>Lägg till mö | ktmöte har start<br>ider som visas n<br>te | at Anslut till m | otet på mobiltele<br>efter din aktuella | fon ▼         | 2<br>e/Stockholm | på mobiltelefon<br>på softphone |                         |             |
|   | Namn                                       | Datu                                       | m Starttie       | d Sluttid                               | Orgai         | nisatör          |                                 |                         |             |
|   | Projektm                                   | öte 2019-0                                 | 15:00            | 16:00                                   | Telef<br>Jans | onisten<br>son   |                                 |                         |             |
|   |                                            |                                            |                  |                                         |               |                  |                                 |                         |             |

- 4 Telefonkonferensen ringer nu upp dig.
- 5 Svara på samtalet så ansluts du till telefonkonferensen.

Du kan också ringa in till konferensen genom att använda det telefonnummer och den kod som du ser om du öppnar konferensbokningen.

Det går också bra att skicka ut telefonnummer och kod via exempelvis e-post till alla de deltagare som du vill bjuda in.